Download the app: <u>http://winscp.net/download/winscp435setup.exe</u> (An admin like Kurt or Erdem will have to install it for you.) During installation, it'll ask "commander interface" or "explorer interface", Bo recommends changing to "explorer interface" because it works more like a folder (drag drop) and is WAY less cluttered. If you're used to/like better having two windows (local/remote) then stay with "commander".

- 1.) Launch the app
- 2.) It will open a window like this:

| WinSCP Login                                                                   |                                                                         | 23 8                              |
|--------------------------------------------------------------------------------|-------------------------------------------------------------------------|-----------------------------------|
| Session<br>Stored sessions<br>Environment<br>Directories<br>SSH<br>Preferences | Session <u>H</u> ost name: <u>U</u> ser name: Private <u>k</u> ey file: | Port number:<br>22 🛓<br>Password: |
|                                                                                | Protocol<br><u>F</u> ile protocol:                                      | SFTP   Allow SCP fallback         |
|                                                                                |                                                                         | Select color                      |
| Advanced options                                                               | ges                                                                     | Login Save Close                  |

3.) Login using hostname: cdn1.sonlight.com and the UN & PW that Bo has set up for you.

| Constant                                                                       | Constant                                           |           |                       |
|--------------------------------------------------------------------------------|----------------------------------------------------|-----------|-----------------------|
| Session<br>Stored sessions<br>Environment<br>Directories<br>SSH<br>Preferences | Session<br><u>H</u> ost name:<br>cdn1.sonlight.com |           | Po <u>r</u> t number: |
|                                                                                | <u>U</u> ser name:<br>dlilly                       | Password: | ••                    |
|                                                                                | Private <u>k</u> ey file:                          |           |                       |
|                                                                                |                                                    |           | Select color          |
| Advanced options                                                               |                                                    |           |                       |
| About Langua                                                                   | ages                                               | Login Sa  | ve Close              |

4.) Click "Save" button

| Save |  |
|------|--|
|      |  |

5.) This will pop up (I left my "Save session as:" field as default), check the "Save password" box so you don't have to log in like this every time. Then click the "OK" button

|           | Llear pares Password:           |
|-----------|---------------------------------|
| rences    | Save session as                 |
|           | Save session as:                |
|           | diily@cdn1.sonlight.com -       |
| dvanced o | Save password (not recommended) |
|           | OK Cancel Help ck               |
|           |                                 |
| dvanced o | ptions                          |
| bout      | Languages Login Save            |

6.) Click the "Login" button

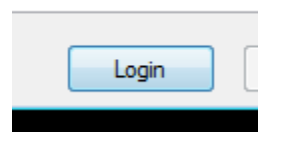

7.) Then click the "Yes" button

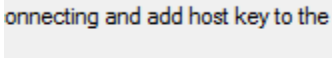

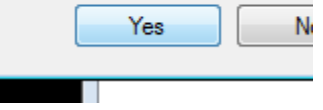

8.) Double click the "cdn1.sonlight.com" folder (in here is where we'll keep files)

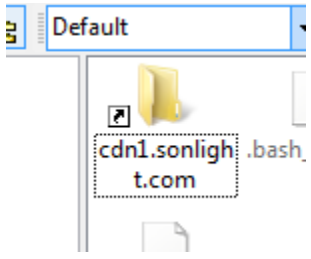

9.) Double click the appropriate folder in which you want to store your file(s) (image, PDF, etc) Default

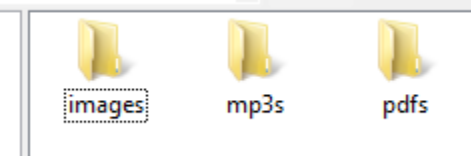

10.)Now drag (from your PC) the file you want to drop in the folder you've just opened.

| 🌆 images - dlilly@cdn1.sonlight.com - WinSCP  | - • •   |
|-----------------------------------------------|---------|
| File Commands Mark Session View Help          |         |
| Address 🥼 /var/httpd/cdn1.sonlight.com/images | - 🔄     |
| ↓ → →   🖻 ն 🔏 👌   🕻 🏠 🗙 💣 🖋   🕍 🗟 🚥 🧬   😫 📀 强 |         |
| 🔹 📰 🕶 🔡 🗊 🕶 🚼 Default 🔹 🐼 🗸                   |         |
| <pre></pre>                                   |         |
| 0 B of 10,222 B in 0 of 1                     | 0:11:10 |

11.) This window will pop up. Click the "Copy" button

|   | Сору                                                    |   |
|---|---------------------------------------------------------|---|
|   | Copy file 'happy-thanksgiving.png' to remote directory: |   |
| E | /var/httpd/cdn1.sonlight.com/images/*.*                 | l |
| E | Transfer settings<br>Default transfer settings          |   |
|   | New and updated file(s) only                            |   |
|   | Transfer on background (add to transfer queue)          | l |
|   | Transfer settings Copy Cancel Help                      |   |
|   |                                                         | - |

12.)Now to link to the file you just uploaded, it's like what Bo said (Note: always use lowercase and always use hyphens in place of spaces): http://cdn1.sonlight.com/folder-name/name-of-file EG: http://cdn1.sonlight.com/images/thundercats-logo.png